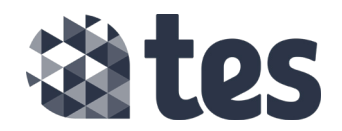

## Setting up your first survey

To set up your survey, you first need to log in to Tes Portal.

**Step one:** Go to the Tes website (www.tes.com).

|       | Hello, we're To<br>Hello we're to<br>bern an edication business sur<br>berders, ach weys spect of their<br>fir. Our technology and service<br>mel your teaching if e asier. |   | ES<br>porting<br>ols to<br>traching<br>sexists to               |                                                 | Login with<br>G Google f Facebook<br>or<br>Username or email<br>Enter your username or email<br>Password Forgot password?<br>Enter your password |  |  |
|-------|----------------------------------------------------------------------------------------------------|---|-----------------------------------------------------------------|-------------------------------------------------|----------------------------------------------------------------------------------------------------|--|--|
|       | For teachers For so Supporting you throughout your career Support                                                                                                    |   |                                                                 | nools<br>our school to achieve                  |                                                                                                    |  |  |
| and a |                                                                                                    | > | Attract<br>Transform the r                                      |                                                 | Stay logged in                                                                                                    |  |  |
|       | Jobs<br>Find your next role in the UK or overseas                                                                                                    |   | Train<br>Help your teachers build their ideal cancer<br>Empower |                                                 | Log in                                                                                                    |  |  |
|       | Connect with like-minded educators to share ideas and advice News The latest education news, research and analysis                                                          |   | Help your teach                                                 | hers feel supported and manage their classrooms | Not a member yet? Join us for free                                                                                                    |  |  |
|       |                                                                                                    | > |                                                                 |                                                 |                                                                                                    |  |  |

**Step two:** In the log in box, enter your username and password and click on the blue 'Log in' button.

**Step three:** Enter your username and password and click on the blue 'Log in' button

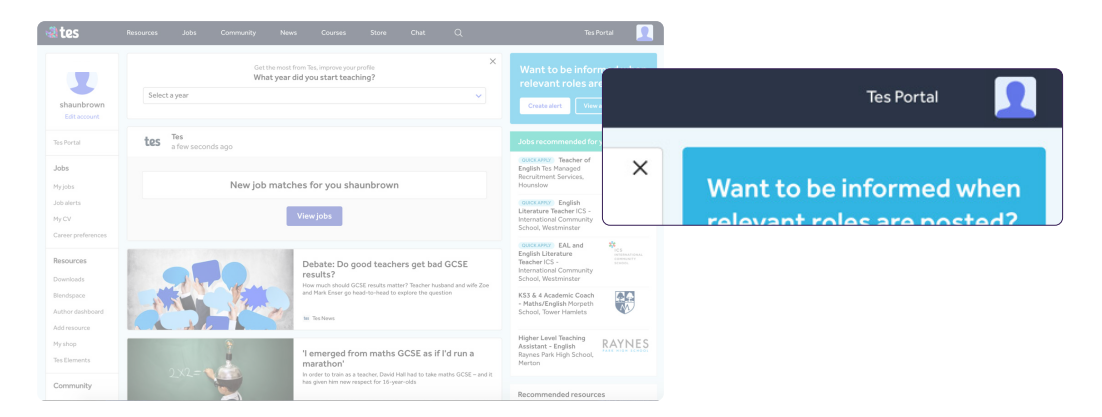

Now you are in Tes Portal, it is easy to set up your survey.

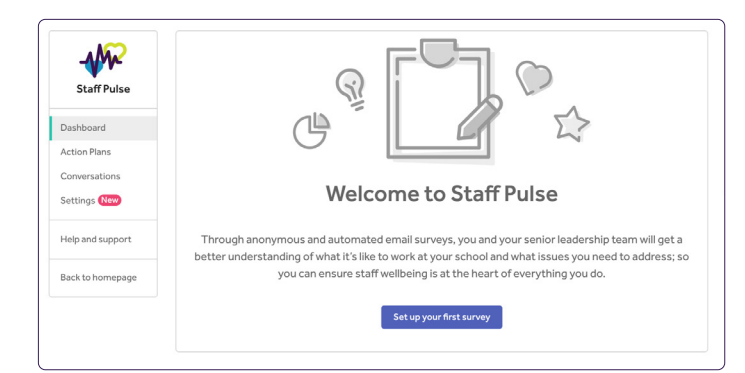

| Staff Pulso      | Set up survey       |                     |                    |                    |         |                 |  |  |
|------------------|---------------------|---------------------|--------------------|--------------------|---------|-----------------|--|--|
| Stall Fulse      | Select the day, tim | e and frequency     | to send the surve  | ey to your staff.  |         |                 |  |  |
| Dashboard        |                     |                     |                    |                    |         |                 |  |  |
| Action Plans     | (iii) Day of the w  | eek                 |                    |                    |         |                 |  |  |
| Conversations    | Monday              | Tuesday             | Wednesday          | Thursday           | Friday  |                 |  |  |
| Settings New     | 🕖 Time slot         |                     |                    |                    |         |                 |  |  |
|                  | 08 - 10             | 10 - 12             | 12 - 14            | 14 - 16            | 16 - 18 |                 |  |  |
| lelp and support | 🛱 Repeat            |                     |                    |                    |         |                 |  |  |
| lack to homepage |                     |                     |                    |                    |         |                 |  |  |
|                  |                     | w will be sent on T | bursday 26 Mar 202 | 0 between 10:00 ar | d 12:00 |                 |  |  |
|                  |                     | .,                  | ,                  |                    |         |                 |  |  |
|                  | Categories and      | questions           |                    |                    |         | Show categories |  |  |
|                  | Create survey       | Cancel              |                    |                    |         |                 |  |  |
|                  |                     |                     |                    |                    |         |                 |  |  |
|                  |                     |                     |                    |                    |         |                 |  |  |

**Step one:** In Tes Portal, click on Staff Pulse.

You'll see a welcome message with a blue button prompting you to set up your first survey.

**Step two:** Click the 'Set up your first survey' button.

**Step three:** In the set up survey page, select the day, time and frequency you want the survey email to go out to your staff members.

**Step four:** Once you have made your selection, click on the blue 'Create survey' button.

Once you've set up your survey, you can now create staff segments (optional) and add in custom questions (optional)

| ff segmentation allows you to create different segments for your sta<br>ve created these segments, you'll be able to filter the survey result: | aff members. Once<br>s on your dashboard and |
|----------------------------------------------------------------------------------------------------|----------------------------------------------|
| npare how they're performing.                                                                                                    | s on joan aasnooana ana                      |
| e: to create a segment, you need a minimum of five staff members                                                                               | and a staff member can                       |
| r be added to one segment. Only staff members who've accepted thadded to a segment.                                                            | ne Staff Pulse invite can                    |
| ,<br>,                                                                                                    |                                              |
|                                                                                                    |                                              |
| Segment name                                                                                                    |                                              |
| Segment name<br>Eg: Primary, Secondary, Non-teaching                                                                                           |                                              |
| Segment name<br>Eg: Primary, Secondary, Non-teaching                                                                                           |                                              |
| Segment name<br>Eg: Primary, Secondary, Non-teaching<br>Members                                                                                |                                              |
| Segment name<br>Eg: Primary, Secondary, Non-teaching<br>Members<br>Choose an email address                                                     |                                              |

**Step five** (optional): You can create staff segments. You must have a minimum of five staff members in each segment. Once you've created staff segments, you'll be able to filter survey results by segments.

| Custom Questions (optional)                                                                                                    |                                                                       | Hide questions                      | 1   |
|----------------------------------------------------------------------------------------------------|-----------------------------------------------------------------------|-------------------------------------|-----|
| <ul> <li>You can write as many custom questions as<br/>three per survey. For best results, we sugge<br/>See example.</li> <li>Bad: How great was INSET day?</li> </ul> | s you like. However, you can only<br>est using statements rather thar | include<br>n questions.             |     |
| Good: INSET day was useful for my training                                                                                                    | þ.                                                                    |                                     |     |
| Step 1 - Create questions                                                                                                    |                                                                       |                                     |     |
| Write your custom questions in these boxes. Y next step.                                                                                                    | ou can select any questions add                                       | led here for a future survey in the |     |
| The staff training last week was useful                                                                                                    |                                                                       | Edit                                |     |
| Having an extra hour a week away from t<br>helpful                                                                                                    | he classroom to plan my les                                           | sons has been Edit                  |     |
| Completing weekly surveys has made me                                                                                                    | e feel that I am being listene                                        | d too? Edit                         |     |
| + Add question                                                                                                    |                                                                       |                                     |     |
|                                                                                                    |                                                                       |                                     |     |
| Step 2 - Select questions                                                                                                    |                                                                       |                                     |     |
| Click the input fields below to select your custo<br>be included in the next survey only.                                                                              | om questions. You can select a r                                      | naximum of 3 questions which wi     | ill |
| Question 1                                                                                                    |                                                                       |                                     |     |
| Select your question                                                                                                    | ~                                                                     |                                     |     |
| Question 2                                                                                                    |                                                                       |                                     |     |
| Select your question                                                                                                    | ~                                                                     |                                     |     |
| Question 3                                                                                                    |                                                                       |                                     |     |
| Select your question                                                                                                    | ~                                                                     |                                     |     |
|                                                                                                    |                                                                       |                                     |     |

**Step six** (optional): You can also add custom questions. You can add as many as you like, but you can only include three questions per survey.

Your survey is now set up and will automatically go out. You can pause your survey at any time.

For further support on Staff Pulse, please contact customer service.

pulse@tes.com